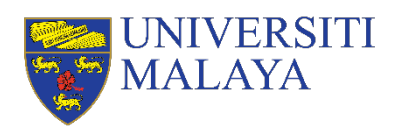

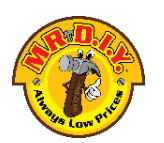

## MANUAL PENGHANTARAN VIDEO IDEA PRODUK

### LANGKAH 1:

- 1. Video idea produk perlulah disimpan/save.
- 2. Namakan video anda dengan nama pasukan dan nama sekolah. Contohnya: KUMPULAN UMCARES\_SMK MALAYA

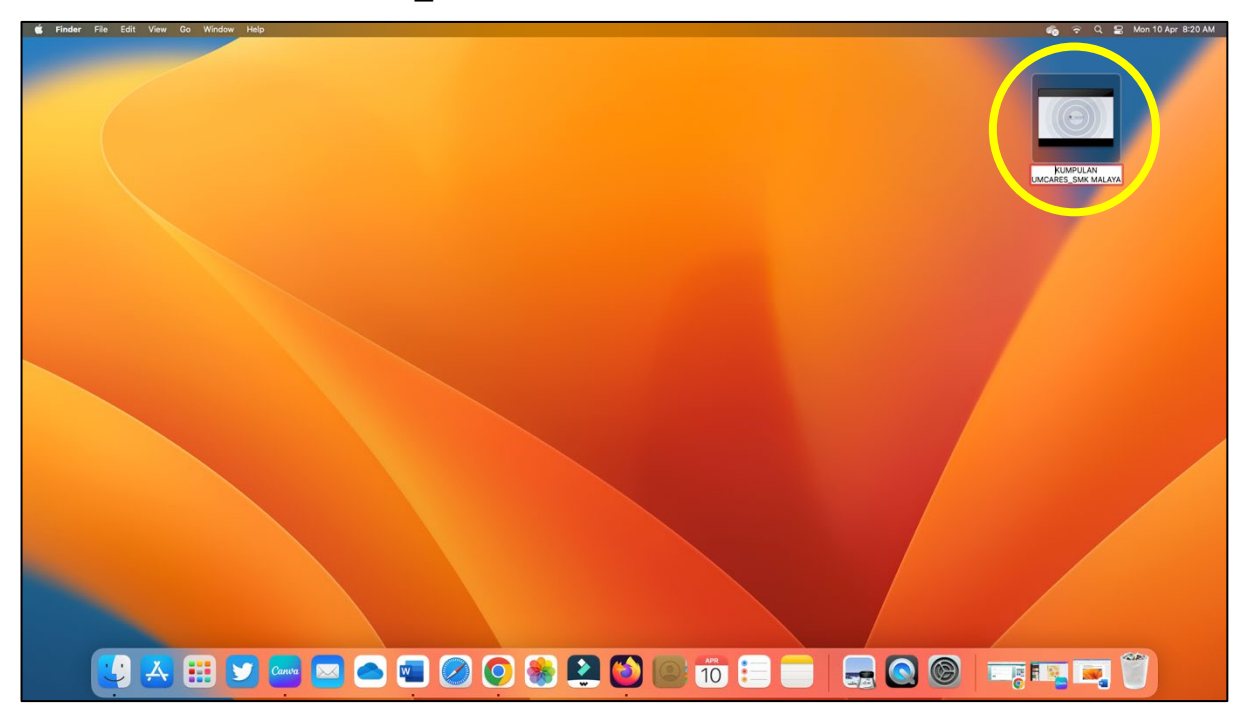

## LANGKAH 2:

- 1. Buka laman web (Chrome/Safari/Mozilla) dan taip Google Drive: <u>https://www.google.com/drive/</u>
- 2. Masukkan emel dan kata laluan anda.
- 3. Setelah itu, masukkan video idea produk anda ke dalam google drive seperti dibawah.
- 4. Tekan "New"

| 🔍 🔍 🙆 My Drive - Goog                              | le Drive × G BORANG PENGHANTARAN VIC | x   G Personal Cloud Storage & File x   +                                         | ·           |
|----------------------------------------------------|--------------------------------------|-----------------------------------------------------------------------------------|-------------|
| ← → C a drive.google                               | .com/drive/u/0/my-drive              |                                                                                   | ය ර න 🗖 📵 ፤ |
|                                                    | Q. Search in Drive                   | 荘                                                                                 |             |
| + New                                              | My Daive ►                           |                                                                                   | E () []     |
| Priority                                           |                                      |                                                                                   | •           |
| - 🖸 My Drive                                       |                                      |                                                                                   | Ø           |
| <ul> <li>Shared with me</li> <li>Recent</li> </ul> |                                      | A place for all of your files                                                     | 1           |
| ☆ Starred<br>囲 Trash                               |                                      | Google Docs, Sheets, Slides, and more Microsoft Office files and hundreds more () | -           |
| Storage                                            |                                      |                                                                                   | T           |
| eue,z mb or 30 GB USed                             |                                      | Drag files and folders here to add them to Drive                                  |             |
|                                                    |                                      |                                                                                   |             |

# 5. Tekan pada "File Upload"

| • • • 🛆 My Drive - Go                                       | ogle Drive × +    |                                                                                  | ×.     |  |  |  |
|-------------------------------------------------------------|-------------------|----------------------------------------------------------------------------------|--------|--|--|--|
| - → C 🕯 drive.google.com/drive/ju0/jm/-drive (2 白 ☆ 🖸 🚺 🚺 🚺 |                   |                                                                                  |        |  |  |  |
| 🛆 Drive                                                     | Q Search in Drive | 注                                                                                |        |  |  |  |
| New folder                                                  | rive -            |                                                                                  | E () 🗉 |  |  |  |
| File upload                                                 |                   |                                                                                  | 0      |  |  |  |
| Folder upload                                               |                   |                                                                                  | 0      |  |  |  |
| Google Docs                                                 | 5                 |                                                                                  |        |  |  |  |
| Google Sheets                                               | >                 | A place for all of your files                                                    | +      |  |  |  |
| Google Slides                                               | >                 |                                                                                  |        |  |  |  |
| Google Forms                                                | 20                | Google Docs, Sheets, Slides, and more Microsoft Office files and hundreds more 🛈 |        |  |  |  |
| More                                                        | 2                 |                                                                                  | +      |  |  |  |
| 399.4 MB of 30 GB used                                      |                   | Drag files and folders here to add them to Drive                                 |        |  |  |  |

6. Cari dan tekan pada video idea produk anda.

| 🔷 😐 💩 My Drive - Goog                                                     | le Drive × +             |                                                                                                    | ÷            |
|---------------------------------------------------------------------------|--------------------------|----------------------------------------------------------------------------------------------------|--------------|
| $\leftrightarrow$ $\rightarrow$ $\bigcirc$ $\textcircled{a}$ drive.google | a.com/drive/u/0/my-drive |                                                                                                    | 6 6 x) 🛛 🔞 : |
| 🛆 Drive                                                                   | Q. Search in Drive       | 読                                                                                                    |              |
| + New                                                                     | My Drive 👻               |                                                                                                    | • © •        |
| My Drive     Shared with me                                               |                          | Perturbas O Recents O Recents                                                                                                    | Ø            |
| © Recent<br>☆ Starred                                                     |                          |                                                                                                    | 4            |
| Trash Storage                                                             |                          | Downents     ds more     Diverses                                                                                                    | +            |
| 399.4 MB of 30 GB used                                                    |                          | Cloud Dr.  Shared  MECO-4 more - 5 MB  MECO-4 more - 5 MB  MECO-4 | _            |

7. Video idea produk anda akan tertera seperti berikut apabila sudah berjaya dimuatnaik:

| 🗢 🗢 💩 My Drive - C                              | Google Drive × +             |            | ~                               |
|-------------------------------------------------|------------------------------|------------|---------------------------------|
| $\leftrightarrow$ $\rightarrow$ C $(a$ drive.go | iogle.com/drive/u/0/my-drive |            | ය රා 🖈 🖬 🔞 :                    |
| 🛆 Drive                                         | Q. Search in Drive           | 3 <u>1</u> | ⊘ 🕸 Ⅲ 💗 🔤 🖏 🔊                   |
| + New                                           | My Drive -                   |            |                                 |
| Priority                                        | Filos                        |            | Name 🛧 🖸                        |
| My Drive   Shared with me                       | KUMPULAN UMCAR :             |            | Ø                               |
| Recent                                          |                              |            | *                               |
| 会 Starred<br>画 Trash                            | •                            |            |                                 |
| Storage                                         | _                            |            |                                 |
| 404.2 MB of 30 GB used                          |                              |            |                                 |
|                                                 |                              |            |                                 |
|                                                 |                              |            |                                 |
|                                                 |                              |            |                                 |
|                                                 |                              |            |                                 |
|                                                 |                              |            |                                 |
|                                                 |                              |            |                                 |
|                                                 |                              |            | 1 upload complete V X           |
|                                                 |                              |            | 🞽 KUMPULAN UMCARES_SMK MALAYA 🤡 |

- 8. Tekan *right click* di *mouse* anda di video idea produk atau tekan pada tiga titik bertindih sehingga keluar pilihan seperti gambar dibawah.
- 9. Tekan "Get Link"

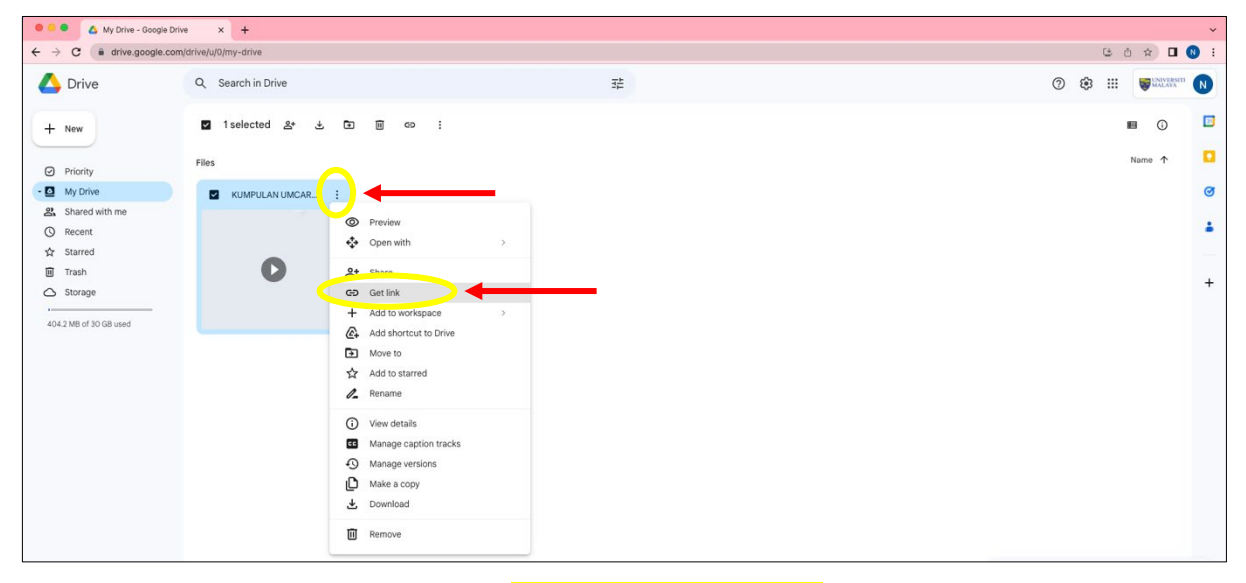

10. Di "General access", sila pilih "Anyone with the link"

| ● ● ● ▲ My Drive - Goo   | gle Drive × +            |                                                | ×<br>د ش خ <b>ا ۵</b> :                  |
|--------------------------|--------------------------|------------------------------------------------|------------------------------------------|
| ▲ Drive                  | Q Search in Drive        | 華                                              | () () () () () () () () () () () () () ( |
| + New                    | 🗹 1 selected 条 🕹 🗈 画 🖘 🗄 |                                                | • • •                                    |
| Priority                 | Files                    |                                                | Name 🛧 🖸                                 |
| - My Drive               | KUMPULAN UMCAR           | Share "KUMPULAN UMCARES_SMK @ 🐵<br>MALAYA.mp4" | Ø                                        |
| Shared with me<br>Recent |                          |                                                | ±                                        |
| Starred                  | 0                        | Yad heohis air diodha                          |                                          |
| Irash     Storage        | <b>v</b>                 |                                                | +                                        |
| 404.2 MB of 30 GB used   |                          | People with access                             |                                          |
|                          |                          |                                                |                                          |
|                          |                          | General access                                 |                                          |
|                          |                          | Anyone with the link      Viewer      Viewer   |                                          |
|                          |                          | Restricted     and suggestions                 |                                          |
|                          |                          | University of Malaya                           |                                          |
|                          |                          | Anyone with the link                           |                                          |

11. Seterusnya, tekan "Copy Link"

| 😑 🔍 🛆 My Drive - Google Dr | rive × +             |                                                                         | ~         |
|----------------------------|----------------------|-------------------------------------------------------------------------|-----------|
| ← → C a drive.google.com   | m/drive/u/0/my-drive |                                                                         | 6 A 🛛 🕄 : |
| 🛆 Drive                    | Q. Search in Drive   | 莘                                                                       |           |
| + New                      | Marketed 2* き 画 @ :  |                                                                         | E () []   |
| Priority                   | Files                |                                                                         | Name 🛧 🎑  |
| • My Drive                 | KUMPULAN UMCAR       | Share "KUMPULAN UMCARES SMK @ @                                         | ø         |
| C Recent                   |                      | MALAYA.mp4"                                                             | ± .       |
| ☆ Starred<br>圓 Trash       | 0                    | Add people and groups                                                   | -         |
| Storage                    |                      |                                                                         | +         |
| 404.2 MB of 30 GB used     |                      | People with access                                                      |           |
|                            |                      | 0 Owner                                                                 |           |
|                            |                      | General access                                                          |           |
|                            |                      | Anyone with the link      Anyone on the internet with the link can edit |           |
|                            |                      | Copy link Link copied                                                   |           |

## LANGKAH 3:

1. Pergi ke "Tab" baru

| 🔍 🔍 🖉 My Drive - Google Drive < 🎯 New Tab 🛛 🗙 🕂 |                               | ×                |
|-------------------------------------------------|-------------------------------|------------------|
| ← → C G                                         |                               | ó 🖈 🖬 🔇 :        |
| W ATTONC                                        |                               |                  |
|                                                 |                               | Gmail Images 🏭 N |
|                                                 |                               |                  |
|                                                 | Google                        |                  |
|                                                 |                               |                  |
|                                                 | Q Search Google or type a URL |                  |
|                                                 | +                             |                  |

2. Pergi ke pautan Penghantaran Video Idea Produk di laman web:

https://forms.office.com/r/vSQeGNquAi

| 🗢 🗢 💰 My Drive - Google Drive 🗙 🍯 BORANG PENGHANTARAN V          | • × +                                                                  | ×         |
|------------------------------------------------------------------|------------------------------------------------------------------------|-----------|
| ← → C (a) forms.office.com/pages/responsepage.aspx?id=qbE7psJli0 | SGkzMXsAyn-51ma0lFbx5Bpk3n1GsLoCJUNVNNRVQ5Sk01NDl0VDBXV1cxSE9PSDVZQS4u | ô 🖈 🖬 📵 🗄 |
|                                                                  |                                                                        |           |
|                                                                  | BORANG PENGHANTARAN VIDEO DIY MADE<br>SIMPLE 2023                      |           |
|                                                                  | * Required                                                             |           |
|                                                                  | 1. Nama Sekolah *                                                      |           |
|                                                                  | Enter your answer                                                      |           |
|                                                                  |                                                                        |           |
|                                                                  | 2. Negeri *                                                            |           |
|                                                                  | O Kelantan                                                             |           |
|                                                                  | ◯ Terengganu                                                           |           |
|                                                                  | O Pahang                                                               |           |
|                                                                  | O Perlis                                                               |           |

3. Isi borang tersebut dan pada akhir borang, anda perlu letakkan pautan/link video idea produk yang dimuatnaik di Google Drive seperti di Langkah 2, nombor 11.

| 🔍 🔍 Songle Drive - Google Drive x 🦉 BORANG PENGHANTARAN VID | × +                                                                                                    | *         |
|-------------------------------------------------------------|----------------------------------------------------------------------------------------------------|-----------|
| ← → C (                                                     | kzMXsAyn-51ma0lFbx5Bpk3n1GsLoCJUNVNNRVQ5Sk01NDl0VDBXV1cxSE9PSDVZQS4u                                                                          | ó 🗴 🖬 🚷 : |
|                                                             |                                                                                                    |           |
|                                                             | universitimalaya@um.edu.my                                                                                                    |           |
|                                                             | 5. Nama Pasukan *                                                                                                    |           |
|                                                             | KUMPULAN UMCARES                                                                                                    |           |
|                                                             | 6. Video Idea Produk (pautan/link video idea eroduk) * https://drive.coordie.com/file/d/11e0a66F0DVW-OH8eiz/14kWEFGzzt.80/view?usp=share_link |           |
|                                                             | Submit Never give out your password. Becont abuse                                                                                             |           |

#### 4. Selesai.

|       | 💪 My Drive - Google Drive 🛛 🗙 | G BORANG PENGHANTARAN VID X      | +                                                                                                    |      |   | ~        |
|-------|-------------------------------|----------------------------------|----------------------------------------------------------------------------------------------------|------|---|----------|
| ← → C | forms.office.com/pages/resp   | onsepage.aspx?id=qbE7psJIi0SGkzI | XSAyn-51ma0lFbx5Bpk3n1GsLoCJUNVNNRVQ5SK01NDl0VDBXV1cxSE9PSDVZQS4u                                                                                                    | 0 \$ | 2 | <b>1</b> |
|       |                               |                                  |                                                                                                    |      |   |          |
|       |                               |                                  | BORANG PENGHANTARAN VIDEO DIY MADE SIMPLE 2023                                                                                                    |      |   |          |
|       |                               |                                  | ⊘ Thanks!                                                                                                    |      |   |          |
|       |                               |                                  | Your response was submitted.                                                                                                    |      |   |          |
|       |                               |                                  | Submit another response                                                                                                    |      |   |          |
|       |                               |                                  | Create my own form Prevently Microarch Forms   The owner of the fum has not provided a privacy statement as to how they will use your response data. Do not provide personal or sensitive information. Terms of use |      |   |          |
|       |                               |                                  |                                                                                                    |      |   |          |
|       |                               |                                  |                                                                                                    |      |   |          |

Sebarang persoalan boleh hubungi:

- 1. En Muhammad Asyraf : <u>asyraf90@um.edu.my</u> / 0123444671
- 2. Cik Nurin Najihah: <u>nurinask@um.edu.my / 011-23450700</u>

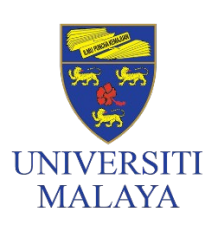

PUSAT JALINAN MASYARAKAT UNIVERSITI MALAYA (UMCares) Universiti Malaya Community Engagement Centre (UMCares)

Level 6, Research Management, and Innovation Complex Universiti Malaya, 50603, Kuala Lumpur, Malaysia umcares@um.edu.my +603-7967 7360 / 7357 /7358